# ≪ Mac Mail ≫ の設定手順 (2011/11/30)

※本書では《Mac Mail》(バージョン2.1.3)について記載しております。

#### <u>1. [Mac Mail] を起動する</u>

[Dock] に表示されている [Mail] アイコンをク リックします。

# <u>2. [アカウント] を開く</u>

[Mac Mail] が開きます。 画面左上の [Mail] メニューから(①)、 「環境設定...」を選びます(②)。

(アカウントをまだ設定していない場合は、[Mail 設定] ウインドウが表示されますので、手順4. に進んでください。

# 3. [アカウントを作成します]を開く

[環境設定] ウィンドウが開きます。 「アカウント」タブを選択し(①)、 [+(アカウントを作成します)] ボタンを クリックします(②)。

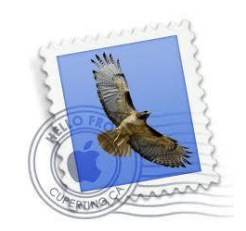

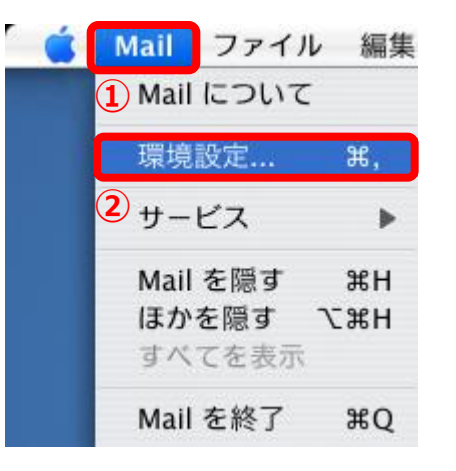

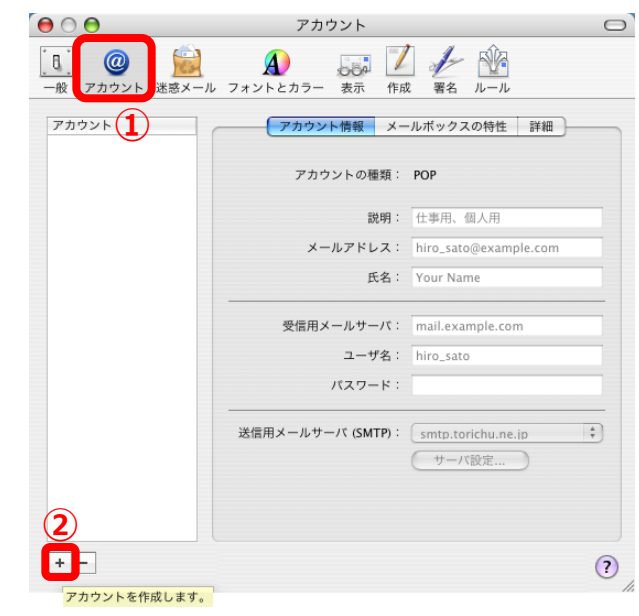

#### 4. [一般情報] を登録する

[一般情報]が開きます。 [アカウントの種類] に『POP』を選択し(①)、 [氏名] にメール送信者として表示される名前を 記入します(②)。 [メールアドレス] に『登録証』に記載の 『**アドレス**』を入力します(③)。

・メールアドレス

 (登録証をご覧下さい。)

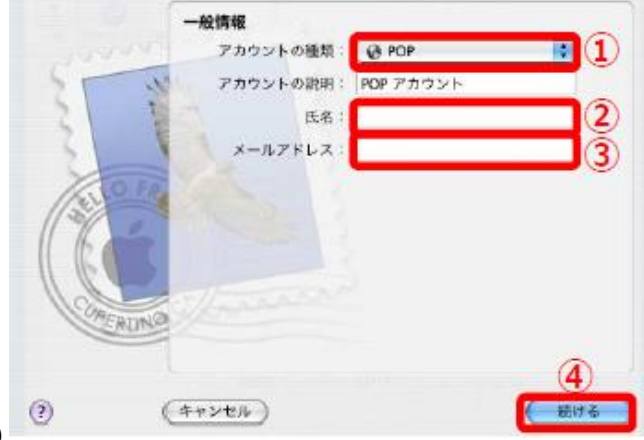

[続ける] をクリックします(④)。

参考

・入力する [氏名] は、送信相手のメールソフトに表示される名前です。

# 参考

・ [アカウントの種類] に『IMAP』を選択することもできます。 『IMAP』でのご利用の際にはメールサーバーの空き容量に気を付けてご利用下さい。 IMAP上のゴミ箱に移動したメールは、ゴミ箱から削除するまでサーバーに残ります。そのため、サーバー 容量を圧迫することになりますので、ご自身でゴミ箱から削除していただきますようお願いいたします。

#### 5. [受信用メールサーバ]を登録する

[受信用メールサーバ] が開きます。 [受信用メールサーバ] に、『登録証』に記載の 『メールサーバー (POP) 』を入力します(①)。

・受信用メールサーバ

 [mx1.tcbnet.ne.jp]
 (登録証をご覧下さい。)

[ユーザー名] [パスワード] にそれぞれ、 『**登録証**』に記載の『**アカウント**』『**パスワード**』を 入力します(②、③)。

・ユーザ名

["アカウント"] (@よりも前の文字列です。登録証をご覧下さい。)

[続ける] をクリックします(④)。

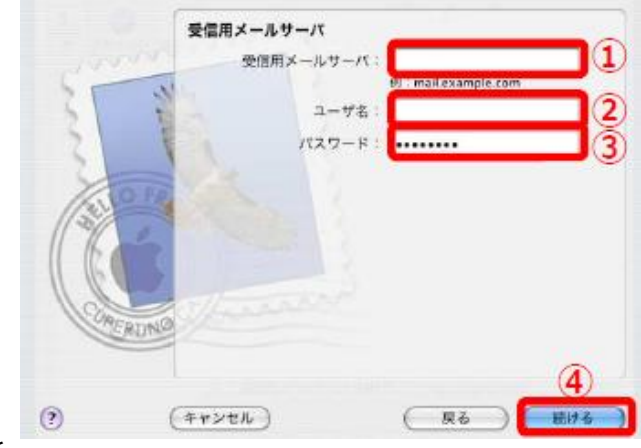

?

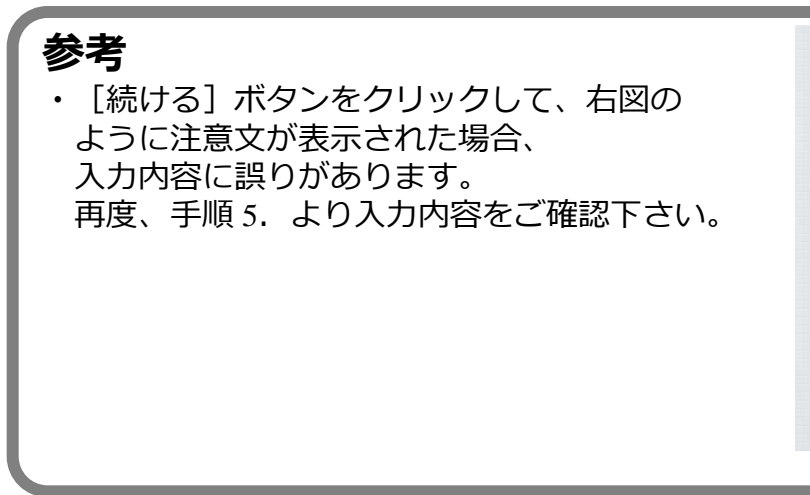

# 6. [送信用メールサーバ]を登録する

[送信用メールサーバ]が開きます。
 [送信用メールサーバ]に『登録証』に記載の
 『メールサーバー(SMTP)』を入力します(①)。

・送信メールサーバー

 [mx1.tcbnet.ne.jp]
 (\*には数字が入ります。登録証をご覧下さい。)

[認証を使用] にチェックを入れ(②)、 [ユーザー名] [パスワード] にそれぞれ、 『**登録証**』に記載の『**アカウント**』『**パスワード**』を 入力します(③、④)。

・ユーザ名

["アカウント"] (@よりも前の文字列です。登録証をご覧下さい。)

[続ける] をクリックします(⑤)。

#### 参考

・ [続ける] ボタンをクリックして、右図の ように注意文が表示された場合、 入力内容に誤りがあります。 再度、手順 6.より入力内容をご確認下さい。

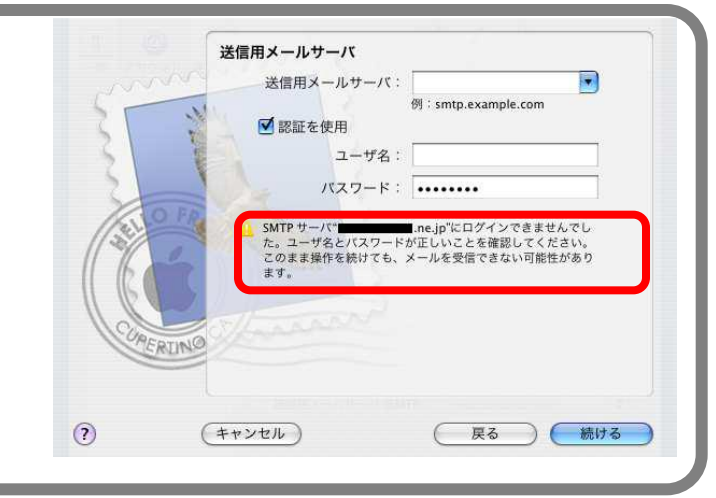

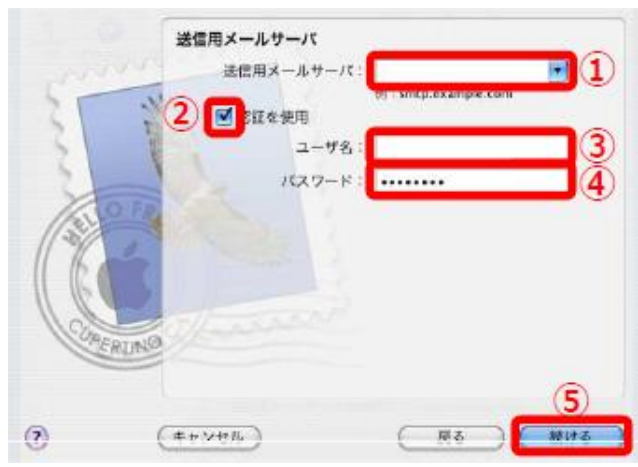

受信用メールサーバ

(キャンセル)

受信用メールサーバ:

ユーザ名: パスワード: ••••••

例:mail.example.com

戻る (続ける

このまま操作を続けても、メールを受信できない可能性があり

# 7. [アカウント名]を登録する

[アカウントの概要]が開きます。 登録内容を確認し、[続ける]をクリックします (①)。

# アカウントの概要 アカウントの説明: POP アカウント 氏名: TCCnet メールアドレス: example@mail\*.torichu.ne.jp ユーザム: example@mail\*.torichu.ne.jp プールア・レス: mail\*.torichu.ne.jp 安信用メールサーバ: mail\*.torichu.ne.jp SSL: 切 送信用メールサーバ: mail\*.torichu.ne.jp SSL: 切

#### 8. [設定の一時終了]

[設定結果]が開きます。 [終了]をクリックし、設定を終了します(①)。

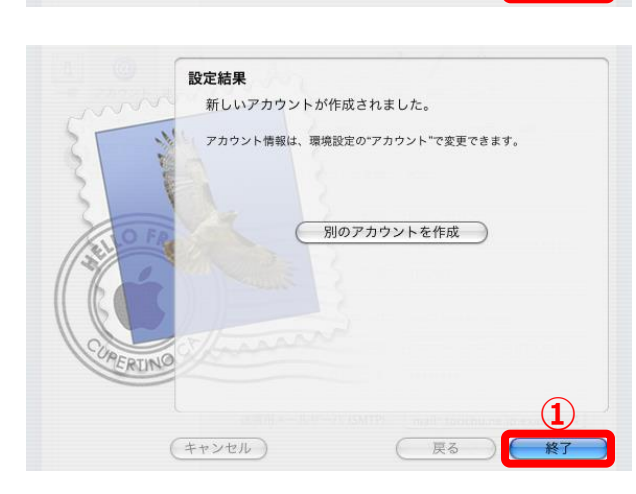

# 9. [サーバ設定...]を開く

[環境設定]の「アカウント」タブに戻ります。 [サーバ設定...]をクリックします(①)。

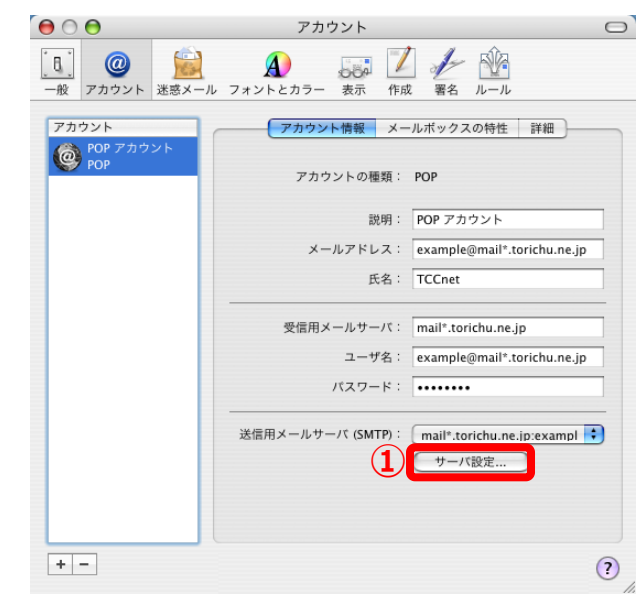

#### <u>10. [送信用メールサーバ]の設定を</u> 確認する

[送信用メールサーバ]の確認画面が開きます。 [サーバのポート] に『587』を入力します(①)。

#### ・送信メール ポート番号 [587]

[SSL (Secure Sockets Layer)を使用] にチェックが
 <u>入っていないこと</u>を確認します(②)。
 [認証]に『パスワード』が選択されていることを
 確認し(③)、[ユーザー名] [パスワード] に
 それぞれ、『登録証』に記載の『アカウント』
 『パスワード』が入っていることを確認します
 (④、⑤)。
 [OK] をクリックし、確認を終了します(⑥)。

#### <u>11. [環境設定]を閉じる</u>

[環境設定]の「アカウント」タブに戻ります。 [環境設定]を閉じ、設定を完了します(①)。

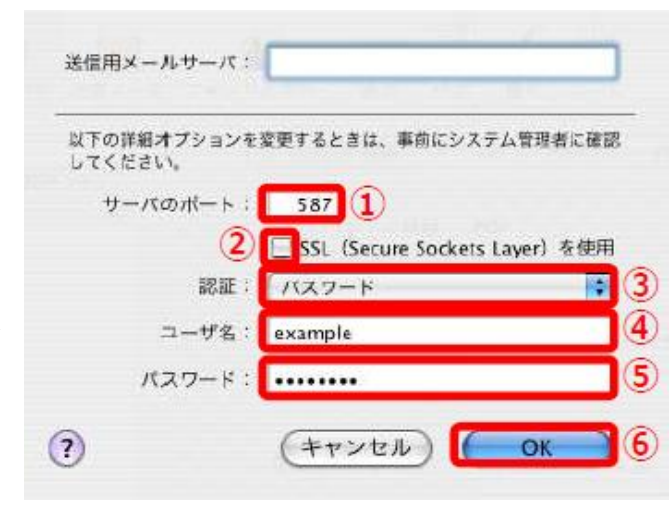

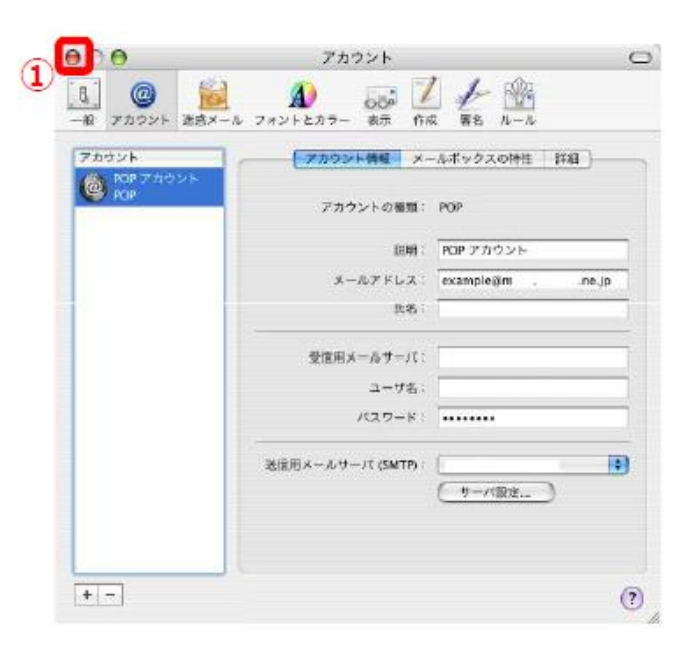

以上で≪ Mac Mail ≫のアカウント設定が完了です。